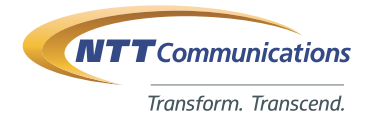

# **ICT BUSINESS ONLINE**

**クラウド** 業務の効率化

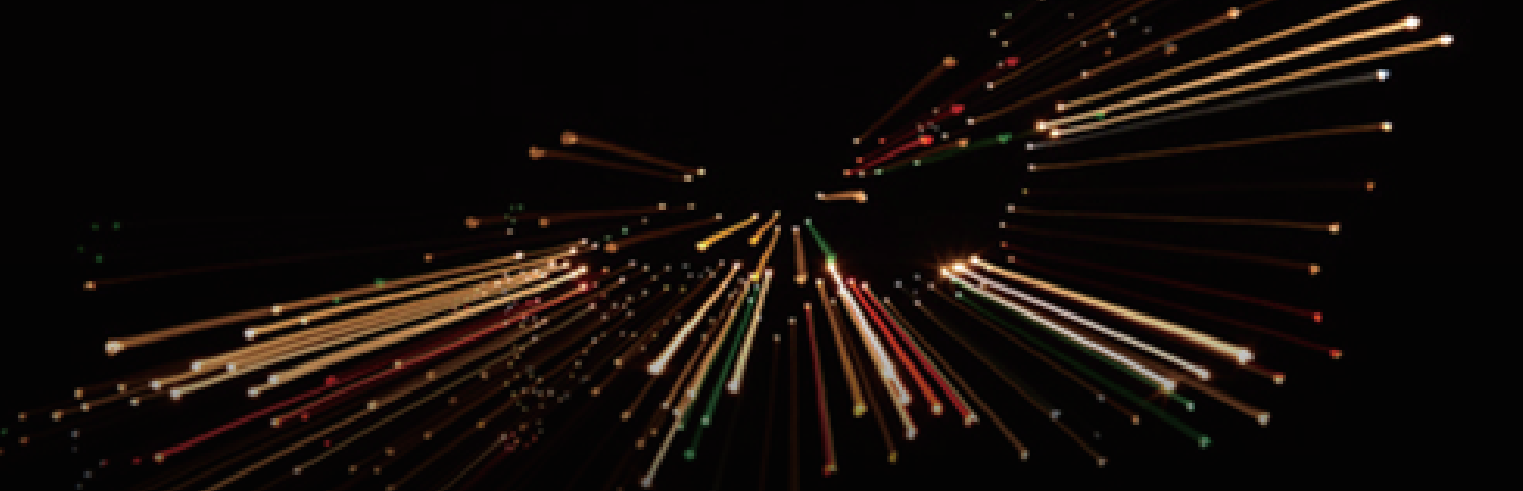

# Enterprise Cloud 2.0 上で、オープンソース「pfSense」、 「pound」を利用してファイアウォール、ロードバランサーを構築してみた

NTTコミュニケーションズのICTビジネスオンライン編集部です。

機能拡張されたEnterprise Cloud (以下、ECL2.0) では、ネットワーク系のメニューとして高機能なファイアウォール (Brocade 5600 vRouter)、 Managed Firewall/UTMおよびロードバランサー (NetScaler VPX)を提供しており、ご利用いただくことが可能です。しかし、もっと簡易にお手軽に ファイアウォールやロードバランサーを利用したいという方向けに、今回オープンソースの仮想アプライアンスやソフトウェアを利用してEnterprise Cloud 上でファイアウォール、ロードバランサーを構築してみました。

### 1.ファイアウォール

仮想ネットワークアプライアンス用のISOイメージとして提供されている「pfSense」を利用します。 公式サイトはこちら (https://pfsense.org/)

では、さっそくはじめていきます。

### 1.1 pfSenseのインストール方法

はじめに、 pfSenseサイト (https://www.pfsense.org/)より ISO イメージをダウンロードします。

「pfSense-CE-2.3.2-RELEASE-amd64.iso.gz 」 をダウンロードしました。

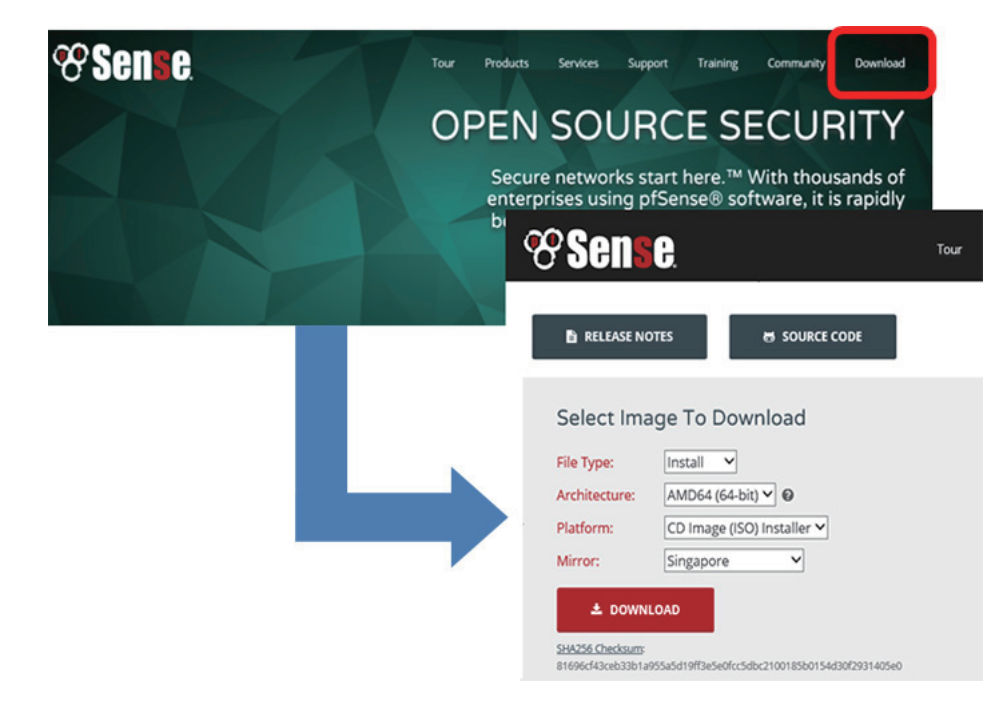

ECL2.0のカスタマーポータルにログインして、「ク ラウドコンピューティング」をクリックします。以降、 文中出てくるポータル操作の詳細は Knowledge Centerのチュートリアル (https://ecl.ntt.com/documents/tutorials/) を参照ください。

- イメージ保存領域のご利用方法
- ●仮想サーバーのご利用方法

など

「サーバー」>「仮想サーバー」>「イメージ保存領域」 をクリックします。

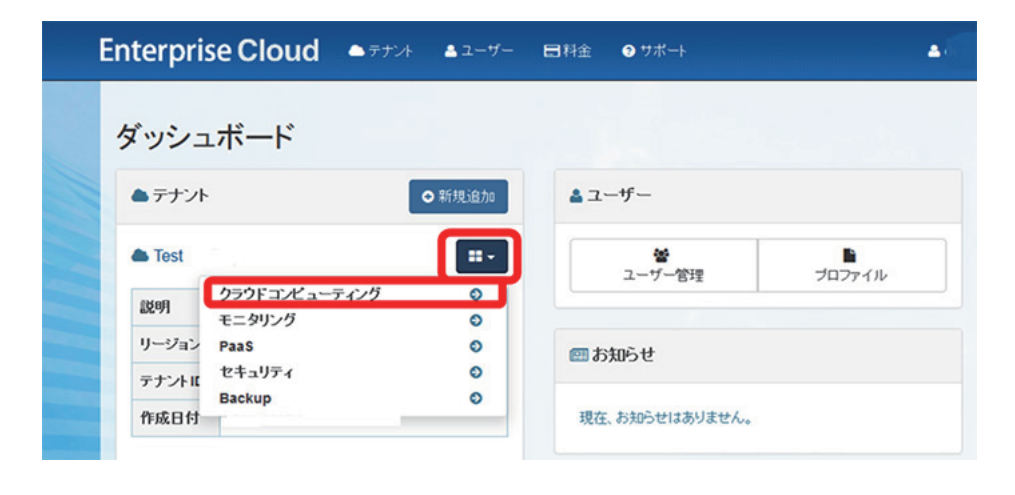

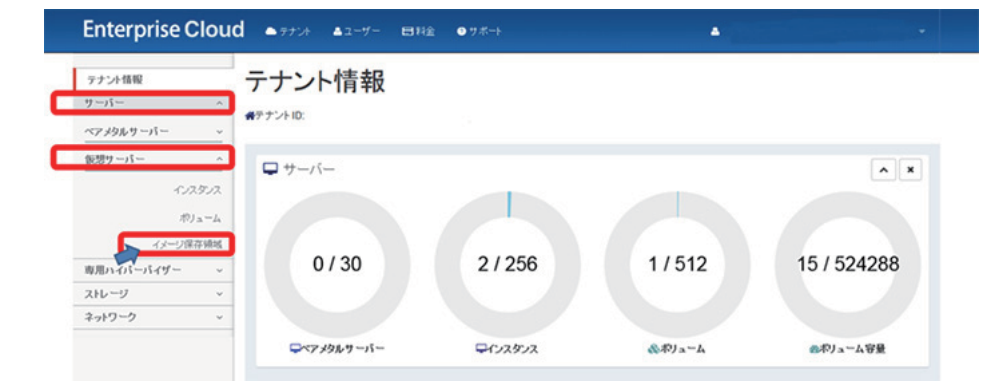

プライベートテンプレート/ISOアップロード機能より、最初にダウンロードしたpfSenseのISOイメージをアップロードします。

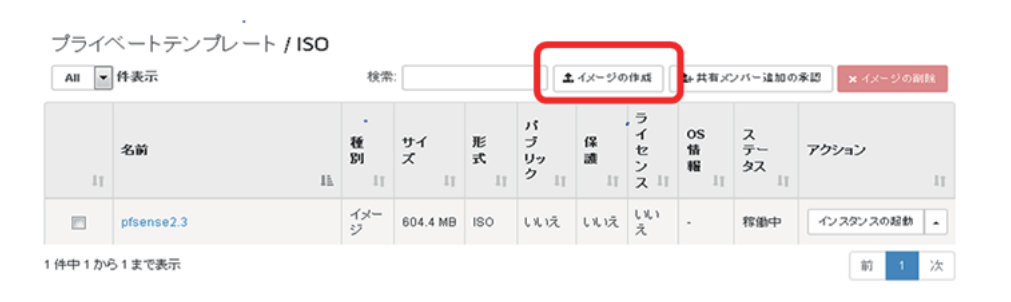

イメージを作成します。

| イメージの作成                                                                                            |                                        |
|----------------------------------------------------------------------------------------------------|----------------------------------------|
| 名前・<br><br>タグ <b>0</b>                                                                             | 説明:<br>ファイルのアップロードによりイメージを作成することが可能です。 |
| <ul> <li>イメージファイル ●</li> <li>参照 ファイルが選択されていません。</li> <li>形式 *</li> <li>ISO - 光学ディスクイメージ</li> </ul> |                                        |
| 最小ディスク (GB) D                                                                                      |                                        |
| 最小メモリー (MB) <b>の</b><br>(MB) (MB) (MB) (MB) (MB) (MB) (MB) (MB)                                    |                                        |
| ライセンススイッチ取YOL<br>ライセンススイッチ種別を確認してください<br>の<br>単<br>単<br>単<br>単                                     |                                        |
|                                                                                                    |                                        |

# ③ ②でアップロードしたテンプレートよりインスタンスを作成します。

| ■詳細* データボリューム アクセ<br>メタデータ | えとセキュリティー | - Post-Install sc | ript ネットワー                  | <sup>2</sup>  |
|----------------------------|-----------|-------------------|-----------------------------|---------------|
| ゾーン/グループ                   |           | インスタンスを起動す        | 「るために『詳細を指算                 | 記ます。          |
| いずれかのゾーン/グループ              | -         | 下のグラフは、このコ        | 加ジェクトで使用し                   | ているリソースを、     |
| インスタンス名                    |           | フレーバーの詳           | 92月801ま示し <sup>7</sup><br>細 | (1)ます。        |
|                            |           | 名前                | 1CPU-4GE                    | 9             |
| フレーバー *0                   |           | 仮想 CPU            | 1                           |               |
| 1CPU-468                   | -         | メモリー              | 4.0 GB                      |               |
| インスタンスのブートソース・0            |           | ブロジェクトのリ          | リース上限                       |               |
| 17-50-58580                |           | インスタンス数           |                             | 6 of 256 Used |
| 1メージ名 '                    |           |                   |                             |               |
| ptsense2.3 (604.4 MB)      | -         |                   |                             |               |

・ の ▼ C 😵 Login

Login to pfSense

User

I.

Enter your password

×

- 0

### 1.2 pfSenseの設定方法

 pfSenseには設定用の端末が別途必要です。設 定用端末のブラウザよりWebGUIにpfSenseに 割当したIPアドレスで接続し、pfSenseにログイ ンします。今回は、よく利用される以下機能につ いての設定画面を紹介します。  $\mathbb{R}$ 

- ●ACLによるセキュリティ設定
- ●外部からのアクセスをNAT変換する設定
- ●他ネットワークへのルーティング設定

### [Firewall]の[Rules]よりACLを 設定します

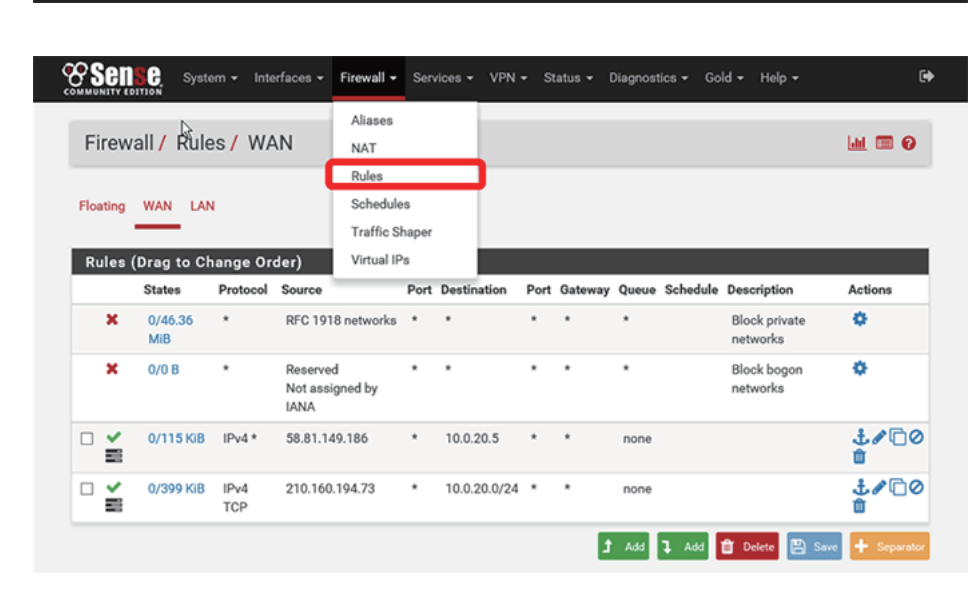

#### **Sense** System • Interfaces • Firewall • Services • VPN • Status • Diagnostics • Gold • Help • • Aliases Firewall / NAT / 1:1 0 NAT Rules Schedules Port Forward 1:1 Outbound NPt Traffic Shaper Virtual IPs NAT 1:1 Mappings Interface External IP Internal IP Destination IP Description Actions / 🗋 û • • WAN 153.153.153.150 10.0.20.5 . 🕇 Add 🕽 Add 🎁 Delete 🖺 Sam

### ③[Firewall]の[NAT]よりNATを 設定します

 ④[System]の[Routing]よりルーティングを 設定します

|               | System <del>-</del>              | Interfaces      | - Firewall - | Services - | VPN - | Status 🕶  | Diagnostics - | Gold 🗸  | Help 👻     |          | •   |
|---------------|----------------------------------|-----------------|--------------|------------|-------|-----------|---------------|---------|------------|----------|-----|
| System /      | Advanced<br>Cert. Man            | ager            | ays          |            |       |           |               |         | C          | o 💷 📼    | 0   |
| Gateways Stat | General S<br>High Avai<br>Logout | etup<br>I. Sync | ups          |            |       |           |               |         |            |          |     |
| Gateways      | Package                          | Manager         |              |            |       |           |               |         |            |          |     |
| Name          | Routing                          |                 | rerface      | Gateway    |       | Monitor I | P Dese        | ription | Actic      | ons      |     |
| Ø WANGW       | Setup Wiz<br>Update<br>User Man  | ager            | WAN          | 10.0.10.3  | 0     | 10.0.10.3 | 30            |         | <b>~</b> ( | 101<br>+ | Add |

これで、pfSenseを利用したファイアウォールの設 定は完了です。

## 2. Pound

### 2.1 Poundのインストール及び設定方法

 ECL2.0のカスタマーポータルよりオフィシャルイ メージテンプレート (CentOS7.1)を利用してイン スタンスを作成します。

| 耳細・ データポリューム アクセスとセキュリテ<br>メタデータ              | <ul> <li>Post-Install s</li> </ul>              | cript ネットワーク・                                                 |     |
|-----------------------------------------------|-------------------------------------------------|---------------------------------------------------------------|-----|
| <b>ゾーングループ</b><br>しいずれかかブーングループ ▼<br>インスタンス名・ | インスタンスを起動<br>下のグラフは、この<br>ブロジェクトのクォー<br>フレーバーの言 | するために詳細を指定します。<br>プロジェクトで使用しているリソース<br>- タン対比して表示しています。<br>羊細 | .老、 |
|                                               | 名前                                              | 1CPU-408                                                      |     |
| フレーバー *0                                      | 仮想 CPU                                          | 1                                                             |     |
| 1CPU-408                                      | メモリー                                            | 4.0 GB                                                        |     |
| インスタンスのブートソース 🛛 😡                             |                                                 |                                                               |     |
| イメージから記動                                      | ブロジェクトの                                         | ハノース上限                                                        |     |
| イメージタ・                                        | インスタンス数                                         | 6 of 256                                                      | Use |
| CentOS-7.1-1503_64_virtual-server_12 (440.1   | ]                                               |                                                               |     |

 ② ①で作成したCentOS7.1のインスタンスにSSH 接続し、Yumインタフェースより下記コマンドに てpoundをインストールします。
 ※当該インスタンスがインターネットに接続できる

環境となっている必要があります。

 ボランシグルールの設定ファイル (/etc/pound.cfg)を編集し、保存します。以下、 HTTPアクセスを2台のサーバーに同じプライオリ ティでロードバランシングする場合の設定例です。

Poundのインストールおよび設定は以上で終了で す。

今回は2つのオープンソースのネットワークアプライ アンスおよびソフトウェアの活用についてご紹介い たしました。安価にシステムを構築したいというユー ザーの方は、ぜひともお試しください。 # yum install epel-release

# yum --enablerepo=epel -y install Pound

User "pound" Group "pound" Control "/var/lib/pound/pound.cfg" LogLevel 3 LogFacility local1 Alive 30

#HTTPのListen設定 ListenHTTP Address 10.0.20.5 Port 80 End

#分散サーバーの設定 Service #HTTPサーバー1 BackEnd Address 10.0.20.3 Port 80 Priority 1 End #HTTPサーバー2 BackEnd Address 10.0.20.4 Port 80 Priority 1 End End

## サービス紹介

# ≫ Enterprise Cloud

NTT Comの[Enterprise Cloud]は、サービスの開発に集中できるPaaS基盤の提供など、デジタル トランスフォーメーションの実現まで視野に入れたクラウドサービスです。高機能、かつオープンソース のソフトウェアと連携可能な柔軟性があります。

# クラウド業務で課題をお持ちのお客さま

フリーダイヤル/ナビダイヤル回線から便利な機能まで、お客さまニーズに合わせた最適なソリューションをご提案いたします。

 $\begin{array}{c|c} & 0 \\ \hline 0 \\ \hline 0$